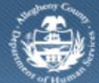

## Jail Collaborative– Provider- End a Service Episode

After a Provider has been referred for a service, provider staff can view the *Service Episode* details on the *Services* screen in the Jail Collaborative application. Whether or not a provider actually provides services, once a referral is made, services must be ended.

## Accessing the Services screen

| Department of Human Services<br>Allegheny County, Pennsylvania |                                                                                                    |                                           |                                  |                    |                                                          |                  |                       |                     |             |
|----------------------------------------------------------------|----------------------------------------------------------------------------------------------------|-------------------------------------------|----------------------------------|--------------------|----------------------------------------------------------|------------------|-----------------------|---------------------|-------------|
| Jail Collab. Admin                                             |                                                                                                    |                                           |                                  |                    |                                                          |                  | <u>Help Logout</u>    | Jail Client 🔻       |             |
| Services D Services List   Services   Prov                     | ider Sei                                                                                                    | rvice Log 1 Outcomes and M                | leasures                         |                    |                                                          |                  |                       |                     |             |
| Organizer Focus History<br>In Focus<br>User Name:              | Focus         History         Services List           * Denotes Required Fields         ** Denotes Half-Mandatory Fields           *:         Service Episodes |                                           |                                  |                    |                                                          |                  |                       |                     |             |
| Entity Type:                                                   |                                                                                                    | Service                                   | Service Type                     | Referral<br>Method | Provider                                                 | Status           | Service Start<br>Date | Service End<br>Date | Intake Date |
| Client<br>Entity Name:                                         | •                                                                                                    | Employment and<br>Training                | Jail<br>Collaborative<br>Service | Provider           | Lutheran Service Society of<br>Western Pennsylvania, The | Service Approved | 02/10/2014            |                     | 01/26/2014  |
| Entity ID:<br>854221                                           | () Nev                                                                                                    | View Current Service Epi<br>v Show Cancel | sodes 🔘 View All                 | Service Episode    | es 🔘 View All Outside Referre                            | Is               |                       |                     |             |

- 1. Bring the Jail Client into focus.
- 2. Navigate to the Services List screen.
  - a. Jail Collab. > Services > Services List

*TIP: This screen lists the open Service Episodes for the selected client. Select the 'View All Service Episodes' radio button to view services that are closed. To view documented Outside Referrals, select the radio button for View All Outside Referrals.* 

b. Highlight the Service Episode that is to be closed and click [Show].

TIP: The Services List screen displays all services being provided to the Jail Client. As a Provider, you can only end or close Services that you are providing. Any services being provided by another Provider agency will be available with readonly access.

| Department of Human Services<br>Allegheny County, Pennsylvania |                                                                     |                                                      |  |  |  |  |  |  |
|----------------------------------------------------------------|---------------------------------------------------------------------|------------------------------------------------------|--|--|--|--|--|--|
| Jail Collab. Admin                                             |                                                                     | Help Logout Case 💽                                   |  |  |  |  |  |  |
| Services D Services List Services                              | Provider Service Log   Outcomes and Measures                        |                                                      |  |  |  |  |  |  |
| Organizer Focus History<br>In Focus                            | Services * Denotes Required Fields ** Denotes Half-Mandatory Fields |                                                      |  |  |  |  |  |  |
| User Name:                                                     | Service Episode                                                     |                                                      |  |  |  |  |  |  |
| Entity Type:<br>Client<br>Entity Name:                         | Original Requestor Provider Status                                  | Referral Date Close Date Consent to share updated by |  |  |  |  |  |  |
| Entity ID:                                                     | Service Information                                                 |                                                      |  |  |  |  |  |  |
|                                                                | Referred By                                                         |                                                      |  |  |  |  |  |  |
|                                                                | Services *                                                          | Type of Referral                                     |  |  |  |  |  |  |
|                                                                | Status*                                                             | Select                                               |  |  |  |  |  |  |
|                                                                | Service Start Date                                                  | Unable to provide services<br>Reason *               |  |  |  |  |  |  |
|                                                                | Location Where Services Finished *                                  | Service Narrative *                                  |  |  |  |  |  |  |
|                                                                | Reason for service                                                  |                                                      |  |  |  |  |  |  |
|                                                                | Warden Override Reasons                                             |                                                      |  |  |  |  |  |  |
|                                                                | Provider<br>Provider Type<br>© Provider © Staff<br>Name<br>Find     | ID Resource Type                                     |  |  |  |  |  |  |
|                                                                | Address Agency                                                      | none Work Phone Extension                            |  |  |  |  |  |  |
|                                                                | Save Approval Cancel                                                |                                                      |  |  |  |  |  |  |

- Complete the appropriate fields in the *Service Information* section of the *Services* screen.
   a. There are two ways to end a service:
  - i. If you received this service request but are unable to provide the service for any reason, complete the following steps:
  - ii. Mark the Unable to provide service checkbox.
  - iii. Select the Reason.
    - TIP: The Services Narrative field becomes active and required when 'Other' is selected as the Reason.
    - TIP: An email notification is sent to the Jail/Re-entry/Probation/Courts that holds the primary assignment to notify them you are unable to provide the service.
  - b. If you were able to provide the service, complete the following steps to close the service:
    - i. Enter the *Close Date* of the service.
    - ii. Select the *Reason* for the closure.
    - iii. Enter narrative text in the Service Narrative field
    - iv. Select the Location Where Services Started, if not completed.
      - v. Select the Location Where Services Finished.
- 2. Click [Save]. The screen will gray out and the service episode is ended. .

## For more information...

For assistance, please contact the Allegheny County Service Desk at <u>servicedesk@alleghenycounty.us</u> or 412-350-4357 (Option 2 for DHS). To access the Self Service Tool go to <u>http://servicedesk.alleghenycounty.us</u>.

This Job Aid and additional user materials are located on the DHS Amazon site at <a href="http://dhswbt.s3.amazonaws.com/KIDSJobAids/index.html">http://dhswbt.s3.amazonaws.com/KIDSJobAids/index.html</a>.